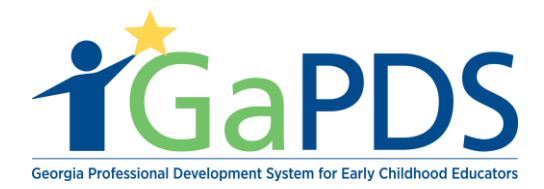

## How to Submit a Trainer Designation Renewal

1. Log into GaPDS Account

| <b>T</b> GaPDS                         | Georgia Professio                | onal Developmen<br>for Early Childhood | t System<br>Educators                                                |                                                                     |
|----------------------------------------|----------------------------------|----------------------------------------|----------------------------------------------------------------------|---------------------------------------------------------------------|
| My Profile Trainings ► Conferences ►   | # GA Approved Trainer •          | Trainers ► Reports                     |                                                                      |                                                                     |
| Trainer Information                    | Trainer Information              |                                        |                                                                      |                                                                     |
| framer information                     | My Trainings                     |                                        |                                                                      |                                                                     |
| Lamont Barner                          | My Sessions                      |                                        |                                                                      | TR-BFTS-50                                                          |
| Business Address:                      | My Locations                     |                                        | Travel Region:                                                       |                                                                     |
| 1234 Windsor Drive,Atlanta, GA - 30339 | My Emails                        | ov                                     | ✓ 1 - North Region                                                   | 4 - Southwest Region                                                |
|                                        | Primary Phone:<br>(404) 731-8039 | Business Phone:<br>(404) 267-2760      | <ul> <li>✓ 2 - Metro Region</li> <li>✓ 3 - Central Region</li> </ul> | <ul> <li>5 - Southeast Region</li> <li>✓ 6 - East Region</li> </ul> |

2. The <u>Trainer Information</u> page displays

| Lamont Barner                                               |                                                                             |                                             |                | TR-BFTS-6963                                                                                        |
|-------------------------------------------------------------|-----------------------------------------------------------------------------|---------------------------------------------|----------------|----------------------------------------------------------------------------------------------------|
| Business Address:<br>1234 Windsor Drive,Atlanta, GA - 30339 | Email:<br>pamela.barner@decal. <u>c</u><br>Primary Phone:<br>(404) 731-8039 | ja.gov<br>Business Phone:<br>(404) 267-2760 | Travel Region: | <ul> <li>✓ 4 - Southwest Region</li> <li>5 - Southeast Region</li> <li>✓ 6 - East Region</li> </ul> |
| Trainer Designation:<br>Trainer I                           | Decided On:<br>Dec 27, 2013                                                 | Current Status:<br>Approved                 | Become         | a CDA Trainer                                                                                       |
| Update Designation                                          | Expiration:<br>Dec 28, 2018                                                 | Highest Training Level:<br>Beginner         | Become         | a 40 Hour Director Trainer                                                                          |

a. Click the "Renew Trainer Designation" button.

Bright from the Start: Georgia Department of Early Care and Learning

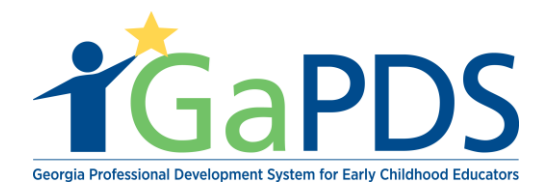

3. The <u>Renew Trainer Designation</u> page displays

|                                                                                                    | w Trainer Designation                                                                                                    |                                                                                                    |                                                                                       |                                                                         |  |  |  |
|----------------------------------------------------------------------------------------------------|----------------------------------------------------------------------------------------------------|----------------------------------------------------------------------------------------------------|---------------------------------------------------------------------------------------|-------------------------------------------------------------------------|--|--|--|
| rainer Des                                                                                                    | ignation Start Date: September 27, 2018                                                                                                    |                                                                                                    |                                                                                       |                                                                         |  |  |  |
| Your trainer designation will expire on September 28, 2021. To allow for processing time, please submit your renewal by August 29, 2021. |                                                                                                    |                                                                                                    |                                                                                       |                                                                         |  |  |  |
| As training renewal requirements are fulfilled, a green checkmark will display next to each item below.                                  |                                                                                                    |                                                                                                    |                                                                                       |                                                                         |  |  |  |
| Year 1:                                                                                                    | Provide documentation of a training you provided bet                                                                                                    | tween: September 27, 2018 and September 27                                                                                                    | 7, 2019                                                                               |                                                                         |  |  |  |
| Year 2:                                                                                                    | Provide documentation of a training you provided bet                                                                                                    | tween: September 28, 2019 and September 27                                                                                                    | 7, 2020                                                                               |                                                                         |  |  |  |
| Year 3:                                                                                                    | Provide documentation of a training you provided be                                                                                                    | tween: September 28, 2020 and September 27                                                                                                    | 7, 2021                                                                               |                                                                         |  |  |  |
|                                                                                                    |                                                                                                    |                                                                                                    |                                                                                       |                                                                         |  |  |  |
| equired: (<br>elow. For<br>aining eve                                                                                                    | One (1) state approved-training per year. Training<br>other trainings, this requirement may be met by upl<br>ry year. For this requirement, a year is a 12 month                                                                                          | g sessions that have been managed using the<br>oading sign-in sheets (preferred) or training ev<br>span from your date of initial designation (or l                                        | GaPDS for registration and atter<br>raluations showing that you have<br>ast renewal). | ndance will automatically display<br>provided at least one state-approv |  |  |  |
| equired: (<br>elow. For<br>aining eve<br>videnc                                                                                          | One (1) state approved-training per year. Training<br>other trainings, this requirement may be met by upl<br>ry year. For this requirement, a year is a 12 month<br>e of Trainings Delivered in GaPDS                                                     | g sessions that have been managed using the<br>oading sign-in sheets (preferred) or training ev<br>span from your date of initial designation (or l                                        | GaPDS for registration and atter<br>valuations showing that you have<br>ast renewal). | ndance will automatically display<br>provided at least one state-approv |  |  |  |
| equired: C<br>elow. For<br>aining eve<br>videnc<br>Year 1                                                                                | One (1) state approved-training per year. Training<br>other trainings, this requirement may be met by up<br>ry year. For this requirement, a year is a 12 month<br>e of Trainings Delivered in GaPDS<br>- Between September 27, 2018 and                  | g sessions that have been managed using the<br>oading sign-in sheets (preferred) or training ex<br>span from your date of initial designation (or l<br>September 27, 2019                  | GaPDS for registration and atter<br>ratuations showing that you have<br>ast renewal). | ndance will automatically display<br>provided at least one state-approv |  |  |  |
| tequired: (<br>elow. For<br>aining eve<br>videnc<br>Year 1                                                                               | Due (1) state approved-training per year. Training<br>other trainings, this requirement may be met by up<br>ry year. For this requirement, a year is a 12 month<br>e of Trainings Delivered in GaPDS<br>- Between September 27, 2018 and<br>Training Name | sessions that have been managed using the<br>oading sign-in sheets (preferred) or training ev<br>span from your date of initial designation (or l<br>September 27, 2019<br>Training Format | GaPDS for registration and atter<br>ratuations showing that you have<br>ast renewal). | ndance will automatically display<br>provided at least one state-approv |  |  |  |

a. Review evidence of Trainings delivered in GaPDS.

NOTE: Trainings that are delivered in GaPDS will automatically display in the above section. However, Trainings not delivered in GaPDS will require documentation to be

Scroll down to "Evidence of Training Not Delivered in GaPDS"
 a. Click the "Add Training" button

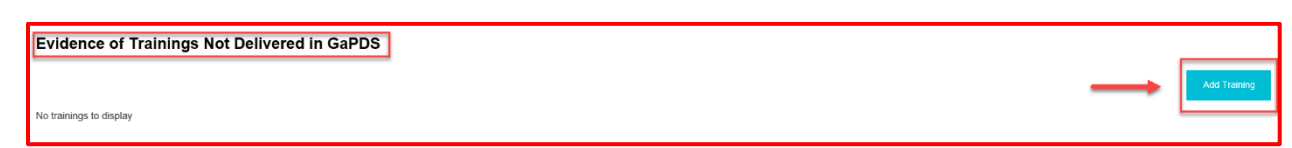

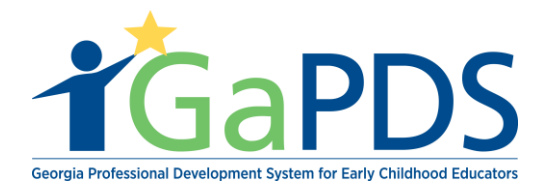

a. "Add Training" pop up displays

| Add Training                    |                  |        |                               | ×          |
|---------------------------------|------------------|--------|-------------------------------|------------|
| Training Code:<br>Select>       |                  | ~      | *Training Date:<br>mm/dd/yyyy |            |
| *Training Name:                 |                  |        | 2000                          | characters |
|                                 |                  |        |                               |            |
|                                 | _                |        |                               |            |
| *State:<br>Georgia V            | City:<br>Select> | ~      | County:<br>Select>            | ~          |
|                                 |                  |        |                               |            |
|                                 | Save             | Cancel |                               |            |
|                                 |                  |        |                               |            |
|                                 |                  |        |                               | 5          |
|                                 |                  |        |                               |            |
| modifications raturn to the CaD | DS Drofilo       |        |                               |            |

- b. Select Training Code
- c. Enter Training Date
- d. Enter Training Name
- e. Select State
- f. Select City
- g. Select County
- h. Click "Save" button
- i. Click the Evidence icon to upload a copy of the certificate

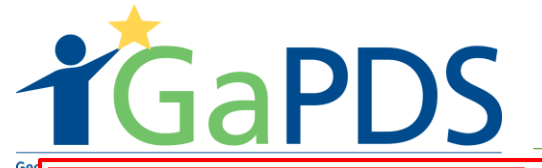

BFTS Approved Trainer/ Training Approval User Guide

|                             |                                                                            |                                           |                                          |            | Add Train |
|-----------------------------|----------------------------------------------------------------------------|-------------------------------------------|------------------------------------------|------------|-----------|
| ′ear 1                      | Between December 27, 20                                                    | 13 and December 27, 2014                  | 1                                        |            |           |
| Edit                        | Training Name                                                              | Training Date                             | Location                                 | Evidence   | Delete    |
|                             | Class Hours                                                                | 12/29/2013                                | Appling, Abbeville , Georgia             | <b>X</b>   | Û         |
| ear 2                       | - Between December 28, 20                                                  | 14 and December 27, 2015                  | 5                                        |            |           |
| Edit                        | Training Name                                                              | Training Date                             | Location                                 | Evidence   | Delete    |
|                             | Pre-Conference Test Training                                               | 12/28/2014                                | Atkinson, Acworth , Georgia              | <b></b>    | Û         |
|                             | Class Hours                                                                | 12/28/2014                                | Appling, Abbeville , Georgia             | <b>E</b> × | Û         |
|                             | Pre-Conference Test Training                                               | 12/28/2014                                | Appling, Abbeville , Georgia             | <b>E</b> × | Û         |
|                             | Class Hours                                                                | 06/10/2015                                | Appling, Abbeville , Georgia             |            | Û         |
|                             |                                                                            |                                           |                                          |            |           |
| ′ear 3                      | Between December 28, 20                                                    | 15 and December 27, 2016                  | 3                                        |            |           |
| ′ear 3 ·<br><sub>Edit</sub> | - Between December 28, 20<br>Training Name                                 | 15 and December 27, 2016<br>Training Date | Location                                 | Evidence   | Delete    |
| ′ear 3 ·<br>Edit            | Between December 28, 20     Training Name     Pre-Conference Test Training | Training Date<br>11/16/2016               | Location<br>Appling, Abbeville , Georgia | Evidence   | Delete    |

The "Upload Documents" pop up displays.

| Upload Documents:                                                                                                    |        |        | ×               |  |  |  |  |  |
|----------------------------------------------------------------------------------------------------|--------|--------|-----------------|--|--|--|--|--|
| Note: Size restriction for upload documents is 4MB, Please make sure your documents are not larger than 4MB before uploading. Only the file types PDF, JPG, JPEG, GIF, PNG, BMP, TIF, TIFF, PIC may be uploaded |        |        |                 |  |  |  |  |  |
| Select File:                                                                                                    |        |        |                 |  |  |  |  |  |
| Select File                                                                                                    |        |        |                 |  |  |  |  |  |
| Description:                                                                                                    |        |        | 2000 characters |  |  |  |  |  |
|                                                                                                    |        |        |                 |  |  |  |  |  |
|                                                                                                    |        |        | :0              |  |  |  |  |  |
|                                                                                                    | Upload | Cancel |                 |  |  |  |  |  |
|                                                                                                    |        |        |                 |  |  |  |  |  |
|                                                                                                    |        |        |                 |  |  |  |  |  |

Bright from the Start: Georgia Department of Early Care and Learning

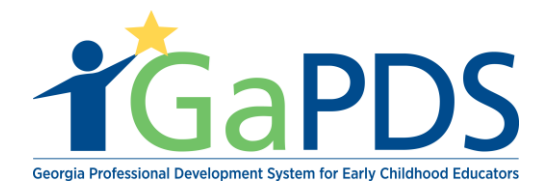

- a. Click the "Select File" button to upload Certificate
- b. Enter Description
- c. Click the "Upload" button
- 5. Scroll down to the "Continuing Education" section. For this section you will need to add your clock hours of continuing education. This information will have to be entered on the user's profile.

Notice the "Submit" button is grayed out. You will not be able to submit your Trainer Designation Renewal until you add hours of continuing education. Depending on what type of trainer you are.

| Continuing Education                                                                                                    |              |  |  |  |  |
|----------------------------------------------------------------------------------------------------|--------------|--|--|--|--|
| For Trainer I - renew every <b>three (3) years</b> and have <b>45 clock hours</b> of Continuing Education.<br>This requirement may be met by entering your Continuing Education coursework in your GaPDS Profile under the Training section and submitting your profile for verification by the PSC. This information includes courses, seminars, workshops, conferences, etc. you have attended that relate to adult learning and/or early care and education. Continuing education must have been taken on or after your Trainer Designation Start Date to count toward this requirement. |              |  |  |  |  |
| Continuing Education - obtained from the GaPDS Profile Trainings Section. For changes or modifications return to the GaP                                                                                                    | PDS Profile. |  |  |  |  |
| No Continuing Education to display                                                                                                    |              |  |  |  |  |
|                                                                                                    | Submit       |  |  |  |  |

- a. Click the "My Profile" tab up at the top of the page
- b. Scroll down to "Training Information"

| ד | rain | ing Information              |                                                                                      |                |             |        | 1        |
|---|------|------------------------------|--------------------------------------------------------------------------------------|----------------|-------------|--------|----------|
| _ |      |                              |                                                                                      |                |             |        | Update   |
|   |      | Training Type                | Training Information                                                                 | Date Completed | Clock Hours | Action | Evidence |
| 1 | 9    | Other - Continuing Education | How Adults Learn<br>Daphane Price                                                    | 05/16/2018     | 60.00       |        |          |
| 2 | 9    | State Approved Training      | TO-BFTS-1<br>Building Blocks of The Infant/Toddler Curriculum<br>Theadora Gabrielson | 08/15/2017     | 3.00        |        |          |
|   |      |                              |                                                                                      |                |             |        |          |

- a. Click the "Update" button
- b. Click the "Add Training" button

| Tra                                                                                                    | aining Information               |                                                                                                    |                                                                                                    |                                                                                                    |                                                                                                    |                                                                                                    |  |
|----------------------------------------------------------------------------------------------------|----------------------------------|----------------------------------------------------------------------------------------------------|----------------------------------------------------------------------------------------------------|----------------------------------------------------------------------------------------------------|----------------------------------------------------------------------------------------------------|----------------------------------------------------------------------------------------------------|--|
| Note: If you have a degree in progress and have completed any ECE-related courses, they may be entered here. These courses may impact your current career level. Acceptable training and/or coursework must be completed within three years preceding the date the training and/or coursework is submitted to the Registry. |                                  |                                                                                                    |                                                                                                    |                                                                                                    |                                                                                                    |                                                                                                    |  |
| CPD. First Aid. First Safety and AED training should be astored in the Other Career Data social of your profile, rether than the Training social                                                                                                    |                                  |                                                                                                    |                                                                                                    |                                                                                                    |                                                                                                    |                                                                                                    |  |
| ,                                                                                                    | , nor da, the call y and the dan |                                                                                                    |                                                                                                    |                                                                                                    |                                                                                                    |                                                                                                    |  |
|                                                                                                    |                                  |                                                                                                    |                                                                                                    | _                                                                                                    |                                                                                                    | Add New Training                                                                                                    |  |
|                                                                                                    | Training Type                    | Training Information                                                                                                    | Date                                                                                                    | Clock<br>Hours                                                                                                    | Action                                                                                                    | Evidence                                                                                                    |  |
| 9                                                                                                    | Other - Continuing Education     | How Adults Learn<br>Daphane Price                                                                                                    | 05/16/2018                                                                                                    | 60.00                                                                                                    |                                                                                                    |                                                                                                    |  |
| 9                                                                                                    | State Approved Training          | TG-BFTS-1<br>Building Blocks of The Infant/Toddler Curriculum<br>Theadora Gabrielson                                                                                                    | 08/15/2017                                                                                                    | 3.00                                                                                                    |                                                                                                    |                                                                                                    |  |
|                                                                                                    | Tra<br>Note:<br>must I<br>CPR,   | Training Information Note: If you have a degree in progress an must be completed within three years prec CPR, First Aid, Fire Safety and AED train Training Type Other - Continuing Education State Approved Training | Training Information         Note: If you have a degree in progress and have completed any ECE-related courses, they may be entered here. The must be completed within three years preceding the date the training and/or coursework is submitted to the Registry         CPR, First Aid, Fire Safety and AED training should be entered in the Other Career Data section of your profile, raining Type         Training Type       Training Information         Other - Continuing Education       How Adults Leam Daphane Price         State Approved Training       To-BFTS-1 Building Blocks of The Infant/Toddler Curriculum Theadora Gabrielson | Training Information         Note: If you have a degree in progress and have completed any ECE-related courses, they may be entered here. These courses may impact your current care must be completed within three years preceding the date the training and/or coursework is submitted to the Registry.         CPR, First Aid, Fire Safety and AED training should be entered in the Other Career Data section of your profile, rather than the Training section.         Training Type       Training Information       Date         Other - Continuing Education       How Adults Learm<br>Daphane Price       05/16/2018         State Approved Training       To-FFTS-1<br>Building Blocks of The Infant/Toddler Curriculum<br>Theadora Gabrietson       08/15/2017 | Training Information         Note: If you have a degree in progress and have completed any ECE-related courses, they may be entered here. These courses may impact your current career level. Access the completed within three years preceding the date the training and/or coursework is submitted to the Registry.         CPR, First Aid, Fire Safety and AED training should be entered in the Other Career Data section of your profile, rather than the Training section.         Training Type       Training Information       Date       Clock Hours         Other - Continuing Education       How Adults Learn<br>Daphane Price       05/16/2018       60.00         State Approved Training       TG-FFTS-1<br>Building Blocks of The Infant/Toddler Curriculum<br>Theadoria Gabrietson       08/15/2017       3.00 | Training Information         Note: If you have a degree in progress and have completed any ECE-related courses, they may be entered here. These courses may impact your current career level. Acceptable training must be completed within three years preceding the date the training and/or coursework is submitted to the Registry.         CPR, First Aid, Fire Safety and AED training should be entered in the Other Career Data section of your profile, rather than the Training section.         Training Type       Training Information       Date       Clock Hours       Action         Other - Continuing Education       How Adults Learn<br>Daphane Price       05/16/2018       60.00       00         State Approved Training       TG-BFTS-1<br>Building Blocks of The Infant/Toddler Curriculum<br>Theadora Gabrielson       08/15/2017       3.00       3.00 |  |

Bright from the Start: Georgia Department of Early Care and Learning

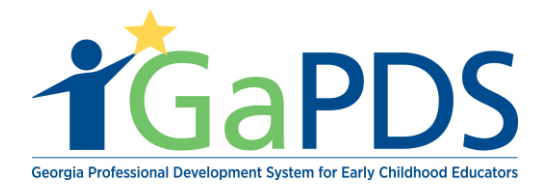

a. Select Training Type < Other-Continuing Education>

**NOTE:** If the continuing education is BFTS-approved, trainers should select the appropriate Training Type, such as "state approved training." If the training is not BFTS-approved, select Training Type <Other Continuing Education>. Trainers may upload any type of non-BFTS approved continuing education that they would like reviewed for their continuing education requirement, including workshops, trainings, conferences, or

| Training Information                                                                                                    |                                                                                                    |
|----------------------------------------------------------------------------------------------------|----------------------------------------------------------------------------------------------------|
| Note: If you have a degree in progress and have completed any ECE-related courses, they may be en<br>nust be completed within three years preceding the date the training and/or coursework is submitted to | ntered here. These courses may impact your current career level. Acceptable training and/or coursewor<br>to the Registry. |
| CPR, First Aid, Fire Safety and AED training should be entered in the Other Career Data section of                                                                                                    | your profile, rather than the Training section.                                                                           |
| Training Type:                                                                                                    |                                                                                                    |
| Select> State Approved Training                                                                                                    |                                                                                                    |
| Approved Entity Training<br>State Approved Conference<br>ECE Related Coursework<br>CDC Watch Mel Series<br>NAEYCA Annual Conference 2017                                                                    |                                                                                                    |

Additional information will need to be provided. In the required fields enter:

- b. Training Title
- c. Training Title/Sponsor
- d. Date Completed
- e. Select Hour Type
- f. Hours
- g. Click the "Save" button

Upon clicking save, the training list displays revealing the continued education Training just entered.

| *Training Type:<br>Other - Continuing Education |                            | ~      |
|-------------------------------------------------|----------------------------|--------|
| Training Title:                                 |                            |        |
| Trainer/Sponsor:                                |                            |        |
| Date Completed:<br>mm/dd/yyyy                   | Hour Type:<br>Clock<br>CEU | Hours: |
|                                                 |                            | Save   |

h. Click the Evidence button to upload verification evidence of the trainings.

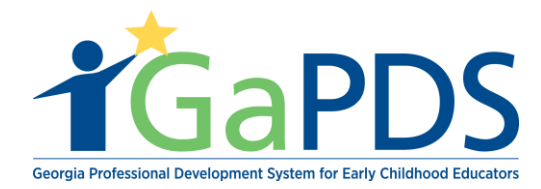

| ✓ E     | ducatior                                                                                                    | n 🗸 Employment 🗸 Training    | Other Career Data ODemographics                                                      |            |             |        |                  |
|---------|----------------------------------------------------------------------------------------------------|------------------------------|--------------------------------------------------------------------------------------|------------|-------------|--------|------------------|
| N<br>cc | Note: If you have a degree in progress and have completed any ECE-related courses, they may be entered here. These courses may impact your current career level. Acceptable training and/or coursework must be completed within three years preceding the date the training and/or coursework is submitted to the Registry.<br>CPR, First Aid, Fire Safety and AED training should be entered in the Other Career Data section of your profile, rather than the Training section. |                              |                                                                                      |            |             |        |                  |
|         |                                                                                                    |                              |                                                                                      |            |             |        | Add New Training |
|         |                                                                                                    | Training Type                | Training Information                                                                 | Date       | Clock Hours | Action | Evidence         |
| 1       | -                                                                                                    | Other - Continuing Education | 45 Continuing Education<br>Abby                                                      | 11/15/2018 | 45.00       | \      |                  |
| 2       | -                                                                                                    | Other - Continuing Education | Jump Up<br>Lilana                                                                    | 11/08/2018 | 45.00       |        |                  |
| 3       | -                                                                                                    | Other - Continuing Education | How Adults Learn<br>Daphane Price                                                    | 05/16/2018 | 60.00       |        |                  |
| 4       | 9                                                                                                    | Other - Continuing Education | Between The Lines                                                                    | 11/03/2017 | 45.00       | 🕑 💼    | 1                |
| 5       | •                                                                                                    | State Approved Training      | TG-BFTS-1<br>Building Blocks of The Infant/Toddler Curriculum<br>Theadors dabrielson | 08/15/2017 | 3.00        |        |                  |
| 6       | 9                                                                                                    | Other - Continuing Education | Learning More<br>Daisy                                                               | 11/03/2016 | 45.00       | 🕑 🛍    | 1                |
| 7       | 9                                                                                                    | Other - Continuing Education | Helping Arms<br>Mandy                                                                | 11/04/2015 | 45.00       | 🕑 🛍    | 1                |
| 8       | 4                                                                                                    | Other - Continuing Education | Helping Hands<br>Cindy                                                               | 11/04/2014 | 45.00       | 🕑 💼    | 1                |
| S       | ave Cor                                                                                                    | nplete                       |                                                                                      |            |             |        |                  |

- a. The "Upload Documents" pop up displays
- b. Click the "Select File" button
- c. Select file. **\*\*\***Upload evidence that the continuing education was completed. For workshops, trainings and conferences, upload certificates. For college coursework, unofficial transcripts may be uploaded.
- d. Click the "Upload" button
- e. Click close

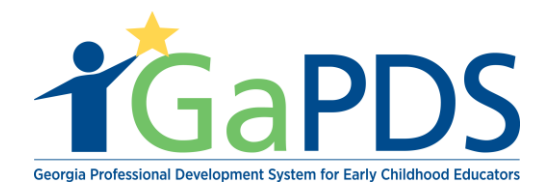

| in   | Upload Documents: x                                                                                                    | ed h |
|------|----------------------------------------------------------------------------------------------------|------|
| nre  | Note: Size restriction for upload documents is 4MB, Please make sure your documents are not larger than 4MB before uploading. Only the file types PDF, JPG, JPEG, GIF, PNG, BMP, TIF, TIFF, PIC may be uploaded | ne H |
| / a  | Select File:                                                                                                    | r pr |
|      | Select File                                                                                                    |      |
|      | Upload Cancel                                                                                                    |      |
| Ec   |                                                                                                    |      |
| Ec   | Duphano Frito                                                                                                    |      |
| aini | ng TG-BETS-1                                                                                                    |      |

- a. Click the "My Profile" tab on the top of the page
- b. Click the "Review and Submit Pending Items" button located at the top of the page.

| My Profile | Trainings▼ Conferences▼ 🏶 GA Approved Trainer▼ Trainers▼ Reports          |                                 |
|------------|---------------------------------------------------------------------------|---------------------------------|
| •          | My Profile                                                                | <b>₩</b>                        |
| •          | You have one or more items in your PDS Profile that need to be submitted. | Review and Submit Pending Items |
|            |                                                                           |                                 |

## c. Click the "Continue to Submission" button

| Submi     | t to PSC                                    |                                 |                                  |                          |                            |                      |              |             |
|-----------|---------------------------------------------|---------------------------------|----------------------------------|--------------------------|----------------------------|----------------------|--------------|-------------|
| The follo | wing items are in Pending status. If availa | ble, please upload any evid     | dence required for your credenti | als. To submit your iten | ns to PSC for verification | n, click the Continu | e to Submiss | ion button. |
| Train     | ing Information                             |                                 |                                  |                          |                            |                      |              |             |
|           | 0                                           |                                 |                                  |                          |                            |                      |              |             |
|           |                                             |                                 |                                  |                          |                            |                      |              | Update      |
|           | Training Type                               | Training Information            |                                  |                          | Date Completed             | Clock Hours          | Action       | Evidence    |
| 1 🗐       | Other - Continuing Education                | 45 Continuing Education<br>Abby |                                  |                          | 11/15/2018                 | 45.00                |              | 📄 🗙         |
|           |                                             |                                 | •                                |                          |                            |                      |              |             |
|           |                                             |                                 | Continue to Submission           | Return to My Profile     |                            |                      |              |             |

d. Check the acknowledgement box and then click the "Submit" button

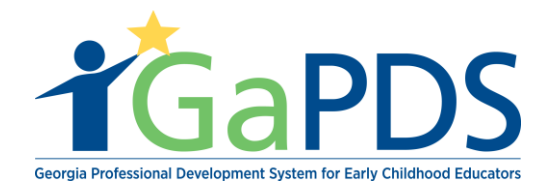

## Submit Registry Profile

Please read the below listed facts in reference to your privacy and this system. If you are satisfied with those items and agree with the certification statement, check the box at the bottom and click the Submit button. Or, click Return to Profile for further review and update.

- You are hereby advised that any personal information collected will be securely stored in the Georgia Professional Development System (GaPDS), except as to the extent necessary and required by any
- You are hereby advised that any personal information collected will be security stored in the Georgia Protessional Development System (CaPUS), except as to the extent necessary and required by any applicable state and/or federal law.
   You are further advised that the general public will have no access whatsoever to any personal information collected by this applicable state and/or federal law.
   You are further advised that the general public will have no access whatsoever to any personal information collected by this applicable state and/or federal law.
   You are further advised that the general public will have no access whatsoever to any personal information collected by this applicable state and/or federal law.
   The information in the System will be shared with other controlled public entities for the sole purpose of compiling, sharing, and publishing important statistical data to effectively enhance the quality of early childrone duccation.
   All public entities allowed access to any personal information are charged with adhering to all privacy constraints previously outlined in this notice.
   All public entities allowed access to any personal information are charged with adhering to all privacy constraints previously outlined in this notice.

- At no time will any personal information be sold, rented, and or shared with a person or entity not authorized to view the System
   BFTS: DECAL will provide the registrant with secure access to view his/her information through the System.

certify that the statements I have made to Bright from the Start: Georgia Department of Early Care and Learning are true and accurate to the best of my knowledge. I understand that any false, fraudulent or inclusion statement or representation made to Bright from the Start is punishable by law and could result in a felony charge and/or civil penalties of up to \$11,000 plus damages for each false claim made, pursuat to O.C.G.A. §§ 16-10-20. I also authorize assessment and agree to the above terms and conditions.

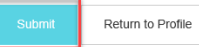

NOTE: Your account status will read pending until PSC verifies your training.

- 6. Click on the "GA Approved Trainer" tab
  - a. Select "Trainer Information"

| <b>T</b> GaPDS                                                                                          | Georgia Professio<br>t                                                                    | onal Developmen<br>for Early Childhood                     | t System<br>Educators                                              | GAAPPROVAL<br>for Early Care and Learning                                                                         |
|----------------------------------------------------------------------------------------------------|-------------------------------------------------------------------------------------------|------------------------------------------------------------|--------------------------------------------------------------------|----------------------------------------------------------------------------------------------------|
| My Profile Trainings ► Conferences ►                                                                    | # GA Approved Trainer >                                                                   | Trainers      Reports                                      |                                                                    |                                                                                                    |
| Trainer Information                                                                                     | Trainer Information<br>My Trainings                                                       |                                                            |                                                                    |                                                                                                    |
| Mommy Loves Me<br>Business Address:<br>1326 the falls pkwy ,duluth, GA - 30096                          | My Sessions<br>My Locations<br>abby:mozo@decal.ga.gov<br>Primary Phone:<br>(404) 267-2760 | Business Phone:<br>(404) 267-2760                          | Travel Region:                                                     | <b>TR-BFTS-80</b> <ul> <li>4 - Southwest Region</li> <li>5 - Southeast Region</li> <li>6 - East Region</li> </ul> |
| Trainer Designation:<br>Specialty Trainer<br>Specialty Area:<br>Health and Safety<br>Update Designation |                                                                                           | Decided On:<br>Nov 29, 2018<br>Expiration:<br>Nov 29, 2021 | Current Status:<br>Approved<br>Highest Training Level:<br>Beginner |                                                                                                    |
| Your trainer designation will expire on Nov 2                                                           | 9, 2021. To allow for proces                                                              | ssing time, please submit yo<br>Renew Trainer Designatio   | bur renewal by <b>Oct 30, 2021</b> .<br>n                          |                                                                                                    |

b. Click the "Renew Trainer Designation" button

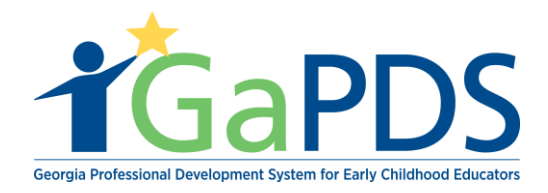

## **Trainer Information**

| Business Address:<br>1234 Windsor Drive, Atlanta, GA - 30339 | Email:<br>pamela.barner@decal.ga.gov |                                     | Travel Region:<br>2 1 - North Region                                 | 4 - Southwest Region                    |
|--------------------------------------------------------------|--------------------------------------|-------------------------------------|----------------------------------------------------------------------|-----------------------------------------|
|                                                              | Primary Phone:<br>(404) 731-8039     | Business Phone:<br>(404) 267-2760   | <ul> <li>✓ 2 - Metro Region</li> <li>✓ 3 - Central Region</li> </ul> | 6 - Southeast Region<br>6 - East Region |
| Trainer Designation:<br>Trainer I                            | Decided On:<br>Dec 27, 2013          | Current Status:<br>Approved         | Become                                                               | a CDA Trainer                           |
| Update Designation                                           | Expiration:<br>Dec 28, 2018          | Highest Training Level:<br>Beginner | Become                                                               | a 40 Hour Director Trainer              |
| Your trainer designation will expire on Dec                  | 28, 2018. To allow for pr            | ocessing time, please submit you    | ur renewal by Nov 28, 2018                                           | 3.                                      |

NOTE: The "Submit" button is grayed out. You will need to wait until all training renewal requirements are fulfilled. Once they are fulfilled the "Submit" button will be available.

| <ul> <li></li> </ul> | Year 1: Provide documentation of a training you provided between: December 27, 2013 and December 27, 2014 |
|----------------------|----------------------------------------------------------------------------------------------------|
| ~                    | Year 2: Provide documentation of a training you provided between: December 28, 2014 and December 27, 2015 |
| ~                    | Year 3: Provide documentation of a training you provided between: December 28, 2015 and December 27, 2016 |
| ~                    | Year 4: Provide documentation of a training you provided between: December 28, 2016 and December 27, 2017 |
| ~                    | Year 5: Provide documentation of a training you provided between: December 28, 2017 and December 27, 2018 |
| ~                    | You have met 45 Clock Hours of Continuing Education                                                       |

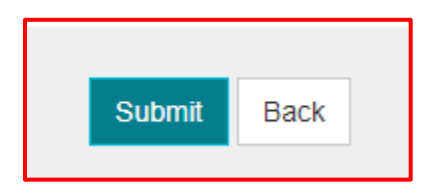

7. After you have clicked the "submit" button, the screen will display "Trainer Information" page.

**\*\*Notice** the trainer designation date changes.

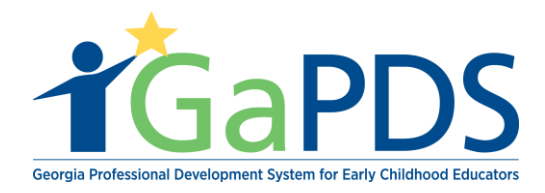

| Lamont Barner                                               |                                                                     |                                                        |                | TR-BFTS-6963                                                                                          |
|-------------------------------------------------------------|---------------------------------------------------------------------|--------------------------------------------------------|----------------|----------------------------------------------------------------------------------------------------|
| Business Address:<br>1234 Windsor Drive,Atlanta, GA - 30339 | Email:<br>pamela.barner@decal.g<br>Primary Phone:<br>(404) 731-8039 | ja.gov<br>Business Phone:<br>(404) 267-2760            | Travel Region: | <ul> <li>✓ 4 - Southwest Region</li> <li>□ 5 - Southeast Region</li> <li>✓ 6 - East Region</li> </ul> |
| Trainer Designation:<br>Trainer I                           | Decided On:<br>Dec 27, 2013<br>Expiration:                          | Current Status:<br>Approved<br>Highest Training Level: | Become         | a CDA Trainer                                                                                         |

a. Scroll down to "Applications" section and you should see your Renewal Trainer Designation listed and status should read "Submitted"

| Applications |                                 |           |              |  |  |
|--------------|---------------------------------|-----------|--------------|--|--|
| View         | Application Type                | Status    | Date         |  |  |
|              | Renew Trainer Designation       | Submitted | Sep 28, 2018 |  |  |
|              | Trainer Designation Application | Approved  | Sep 27, 2018 |  |  |
|              |                                 |           |              |  |  |